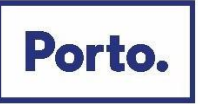

# Manual de utilização do aplicativo de realização de Provas de Conhecimentos

Neste documento, é disponibilizada informação sobre a plataforma de Provas de Conhecimentos *online*. As condições tecnológicas e ambientais de realização da Prova de Conhecimentos **são da inteira e exclusiva responsabilidade do (a) candidato (a), cabendo a este (a) assegurá-las**.

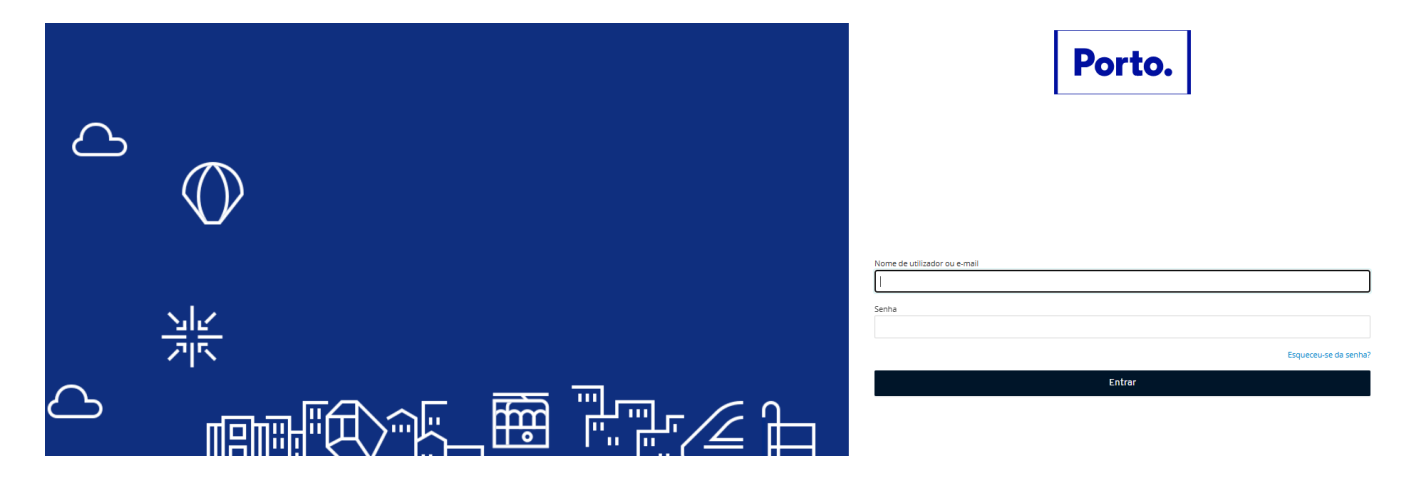

## Índice

| Antes do dia da Prova de Conhecimentos | 2 |
|----------------------------------------|---|
| Acesso à plataforma                    | 2 |
| Realização da Prova de Conhecimentos   | 3 |
| Forma de resolução da prova            | 6 |
| Acesso à declaração de presenca        | 8 |
| Outras informações                     | 9 |
| Requisitos do Sistema                  |   |

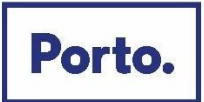

## Antes do dia da Prova de Conhecimentos

Com a devida antecedência, deverá assegurar que o **espaço** onde vai realizar a prova tem as condições adequadas, que dispõe de **equipamento informático com câmara e microfone funcionais** e **ligação à internet** e que o dispositivo **cumpre os requisitos** indicados "*Requisitos do Sistema*" (pág. 10). Deverá verificar antecipadamente como permitir o acesso da plataforma à câmara e microfone no seu dispositivo.

Por forma a familiarizar-se com a plataforma, aceda através do seguinte *link*: <u>https://recrutamento.cm-porto.pt/</u> onde é disponibilizada uma prova demonstrativa, à qual deverá responder como se estivesse em situação de avaliação. <u>Nota:</u> A prova demonstrativa apenas estará disponível uma vez e depois de receber as informações para acesso à referida plataforma. Esta prova não tem vigilância.

## Acesso à plataforma

Ser-lhe-ão enviados os dados para o primeiro acesso à plataforma. Ao realizá-lo, é-lhe solicitado que **altere a senha** inicial.

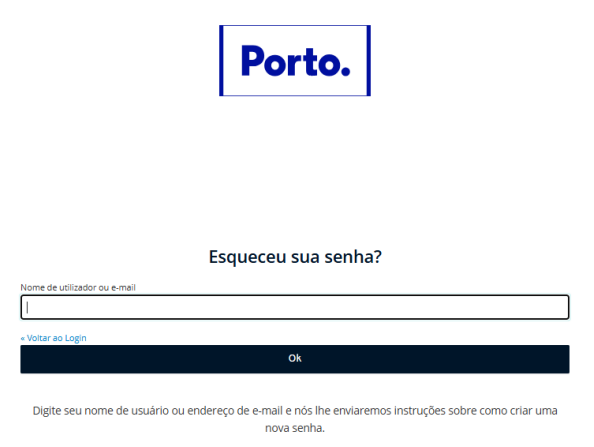

Deve memorizar esta *senha* para os acessos subsequentes. Caso se esqueça da *senha* criada, poderá sempre recuperá-la, no momento de fazer o login, na opção *"Esqueceu se da Senha?"* 

Depois de inserir o Username/ email e a password, carregue em "Entrar"

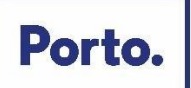

| Em caro de effouldade na sua candidatora y    | presentha o forma Dana da constanto: ou ligue para a Linka Porto. 220 100 220 (2.º a 6.º - 1 | POD/1980) Vergesselenertis arteriores a 2004 1/11  |  |
|-----------------------------------------------|----------------------------------------------------------------------------------------------|----------------------------------------------------|--|
| Porto. PLATAFORI<br>DE RECRUT                 | MA pesquisa avançada w                                                                       | www.cm-porto.pt 👂 💮 💮 candidato1                   |  |
|                                               | Procedimentos Concursais em fase de candidatura a s                                          | decorrer concluidos                                |  |
|                                               |                                                                                              | 🗄 A minha área pessoal                             |  |
| A cidade chama                                | a por ti!                                                                                    |                                                    |  |
| Assistente Operac                             | ional Assistente Técnico                                                                     | Cargos de Direção Intermédia de<br>1o Grau         |  |
| Cargos de Direção Inte<br>20 Grau             | trmédia de Cargos de Direção Intermédia de 30 Grau                                           | Cargos de Direção Superior de<br>1o Grau           |  |
| Especialista de Siste<br>Tecnologias de Infor | emas e<br>Técnico de Atividade de<br>Enniquecimento Curricular                               | Técnico de Sistemas e<br>Tecnologias de Informação |  |
|                                               | C Técnico Superior                                                                           |                                                    |  |
| COURSE                                        | Manager Mon                                                                                  | нангаско                                           |  |

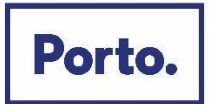

## Realização da Prova de Conhecimentos

No dia da Prova de Conhecimentos, deverá seguir as instruções remetidas e entrar na plataforma antecipadamente. Deverá ter na sua posse o **cartão de cidadão**, para que o possa apresentar quando solicitado e mantê-lo consigo durante a Prova de Conhecimentos.

Na página inicial, encontra o menu de acesso às provas "A minha área pessoal", que deverá selecionar.

A minha área pessoal

Na nova página, selecione "As minhas Provas"

Na nova página, no campo "vermais" encontra as Provas de Conhecimentos disponíveis para realização. Na data e hora indicadas, para aceder à Prova de Conhecimentos, se não for apresentada a referida prova, carregue em *"Atualizar".* 

| Em caso de dificuldade na sua candidatura preencha o formulário de contactos ou ligue pa      | ra a Linha Porto.: 220 100 220 (2.ª a 6.ª – 9h00/19h00)   Ver procedimentos anteriores a 2024/12/18 |
|-----------------------------------------------------------------------------------------------|----------------------------------------------------------------------------------------------------|
| PLATAFORMA<br>DE RECRUTAMENTO                                                                 | pesquisa avançada www.cm-porto.pt ۞ ⑦ R candidato1                                                  |
| Olá candidato1 !                                                                              | janeiro, 10                                                                                         |
|                                                                                               | с                                                                                                   |
| A minha Agenda<br>As MINHAS PROVAS<br>01/01/2025 09:00 Demonstração da Prova de Conhecimentos | Ver mais                                                                                            |
| Home / Tests                                                                                  | A atualizar em: 51" Ativos Histórico C Atualizar 🗅 Voltar                                           |
| As minhas provas                                                                              |                                                                                                    |

Clique para aceder à sua prova. Recomenda-se que aceda à prova com antecedência para evitar contratempos. Não é permitido o acesso após a hora indicada.

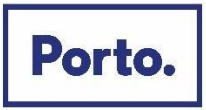

No mesmo campo e em frente ao Título da Prova de Conhecimentos, selecione "Abrir prova".

| Em caso de dificuldade na sua candidatura preencha o formulário de contactos ou ligue para a Linha Porto: 220 100 220 (2.ª a 6.ª – 9h00/19h00)   Ver procedimentos anteriores a 2024/12/18 |                                                 |                                                           |  |
|----------------------------------------------------------------------------------------------------|-------------------------------------------------|-----------------------------------------------------------|--|
| Porto. PLATA                                                                                                    | FORMA<br>CRUTAMENTO                             | pesquisa avançada www.cm-porto.pt 🕸 🕐 혽 candidato1        |  |
| Home / Tests                                                                                                    |                                                 | A atualizar em: 44" Ativos Histórico C Atualizar 🗅 Voltar |  |
| As minhas provas<br>Clique para aceder à sua prova. Recomenda-se que aceda à prova com antecedência para evitar contratempos. Não é permitido o acesso após a hora indicada.               |                                                 |                                                           |  |
| Estado                                                                                                    | Título                                          |                                                           |  |
| Prova a decorrer                                                                                                    | Demonstração da Prova de Conhecimentos<br>Demo; | Abrir prova                                               |  |
|                                                                                                    |                                                 |                                                           |  |

Na nova página, são apresentadas as instruções da Prova de Conhecimentos e as condições de realização, incluindo a videovigilância. É muito importante que leia todas as informações desta página.

Depois de ler, e para prosseguir, terá de selecionar os campos requeridos e carregar em "Seguinte".

| <ul> <li>Declaro sob compromisso de honra que não irei recorrer a qualquer meio fraudulento na realização da prova.</li> <li>Li e aceito as condições para a realização da prova.</li> <li>Li e aceito os termos de utilização e a política de privacidade.</li> </ul> |
|----------------------------------------------------------------------------------------------------|
| Seguinte                                                                                                    |
|                                                                                                    |

Na nova janela, terá de permitir o **acesso à câmara e microfone**, condições obrigatórias para a realização da prova (podendo ser necessário carregar no cadeado/ aloquete que se encontra no canto esquerdo da barra de pesquisa e assinar a opção de permissão de acesso à câmara e microfone).

Poderá visualizar a imagem que será transmitida e confirmar se o microfone se encontra em funcionamento. Depois carregue em *"Seguinte"*.

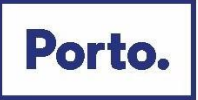

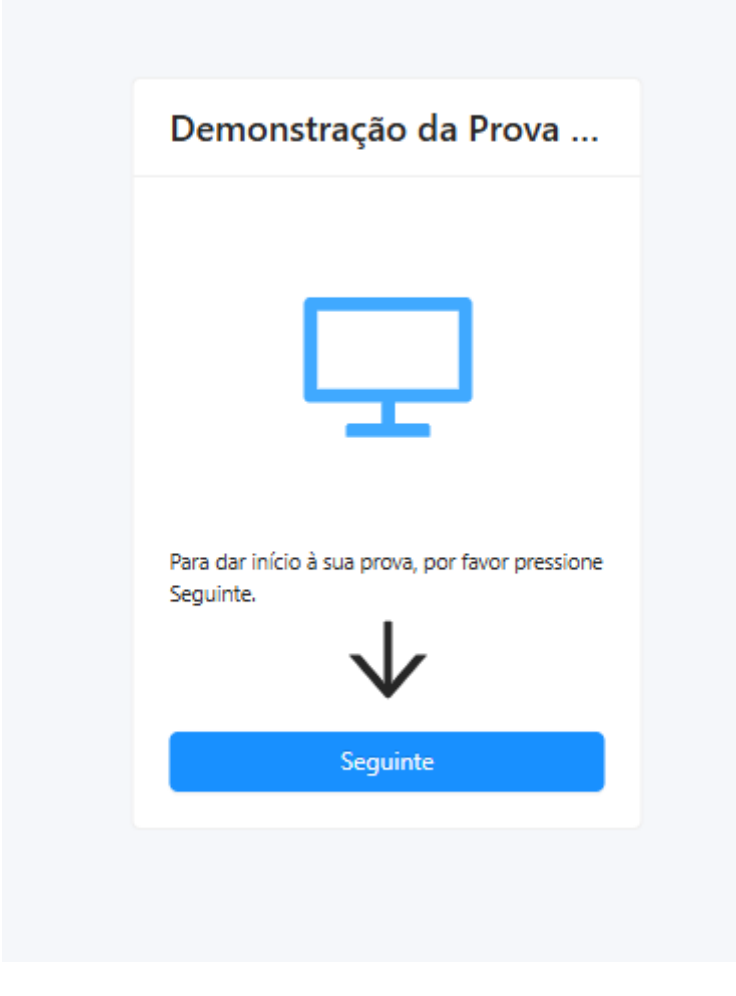

Na nova página, **deve aguardar o contato do vigilante,** através de áudio ou *chat* (disponível no canto inferior direito da página), ao qual tem acesso carregando no botão.

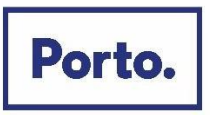

Depois da validação pelo vigilante, será direcionado para uma página, onde terá de aguardar que surja o botão "Começar prova". Terá acesso à Prova de Conhecimentos, podendo iniciar a sua realização.

| Poderá encontrar | uma página | semelhante à | que se segue: |
|------------------|------------|--------------|---------------|
|------------------|------------|--------------|---------------|

| Qual destes é um prato t | Qual destes é um prato típico da cidade do Porto? | Ø Marcar questão 🗄 Calculadora | Bloco de notas |
|--------------------------|---------------------------------------------------|--------------------------------|----------------|
|                          | □ Tapas                                           |                                | ÷              |
|                          | 🗄 Francesinha                                     |                                | ÷              |
|                          | 🗆 Leitão                                          |                                | ÷              |
|                          | Pizza                                             |                                | ÷              |
|                          |                                                   |                                |                |
|                          |                                                   | ▶ Próximo                      |                |
|                          |                                                   |                                |                |
|                          |                                                   |                                |                |
|                          |                                                   |                                |                |
|                          |                                                   |                                | 4              |
|                          |                                                   |                                |                |

#### Imagem ilustrativa

Legenda:

(1) "barra de tempo utilizado" e um cronómetro indicam o tempo total que tem para realizar aprova;

(2) lista de questões com a indicação daquela em que se encontra e as que já resolveu. As questões respondidas terão um ponto azul e as que não foram respondidas um ponto cinzento;

(3) cronómetro que indica o tempo que terá para responder à questão.

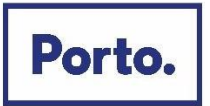

## Forma de resolução da prova

Para **responder a uma questão**, clique na linha correspondente à resposta que considera correta. No exemplo, encontra-se selecionada a resposta "*Boavista*".

| Em que zona fica a Casa da Música? |  |
|------------------------------------|--|
| Praça da República                 |  |
| 🔁 Boavista                         |  |
| 🗋 Cordoaria                        |  |
| Avenida dos Aliados                |  |

Nota: A resposta terá de ser selecionada no tempo definido para a questão, caso esta seja cronometrada.

#### Para alterar a sua resposta, bastará assinalar a nova resposta.

Para anular a sua resposta, deverá clicar novamente na quadrícula já assinalada.

Abaixo das opções de resposta, poderá encontrar os seguintes botões:

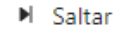

Para deixar uma questão sem resposta e passar à questão seguinte.

Surgirá a mensagem que se segue:

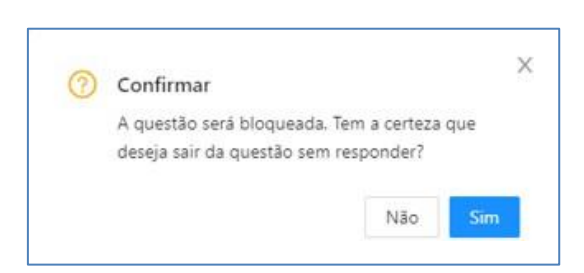

Se selecionar "*Não*", regressará à questão e **poderá selecionar uma opção de resposta** (se restar tempo para responder à questão).

Se selecionar "Sim", a questão será bloqueada e não poderá responder à mesma posteriormente.

#### Próximo Par

#### Para avançar para a questão seguinte.

*Nota:* O botão está disponível quando for selecionada uma opção de resposta ou for atingido o limite de tempo para a questão.

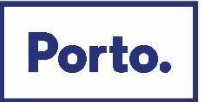

## Anterior Para consultar a questão anterior.

Nota: O botão não está disponível na primeira questão da Prova de Conhecimentos.

Ao selecionar o botão "Próximo" ou "Anterior" será apresenta a seguinte janela de confirmação:

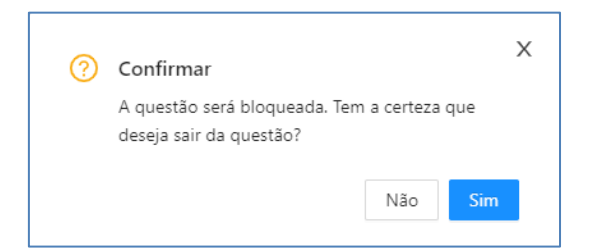

Se carregar em "*Não*", regressará à questão e **poderá selecionar uma opção de resposta**, (se restar tempo para responder à questão).

Se carregar em "Sim", a questão será bloqueada e não poderá responder à mesma posteriormente.

## **Finalizar** Para **finalizar/submeter** a Prova de Conhecimentos.

Nota: O botão apenas está disponível na última questão.

Ao carregar, será apresentada a mensagem que se segue:

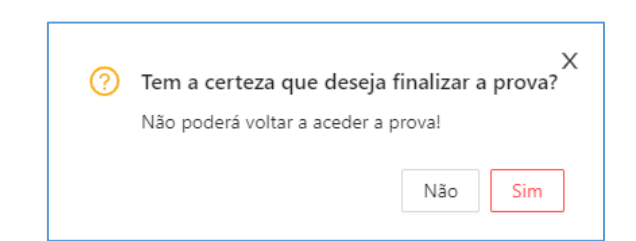

Se selecionar "*Não*", regressará à questão e poderá responder (se não estiver bloqueada e tiver tempo para responder à questão) e poderá visualizar as questões anteriores (se tiver tempo para realizar a prova). Se selecionar "**Sim**", submeterá a prova e na página seguinte irá receber a mensagem de confirmação:

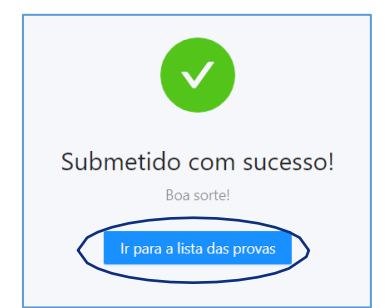

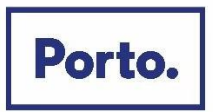

Pontuação

Depois de submeter a Prova de Conhecimentos, pode sair da plataforma. Para tal, carregue em *"Voltar a lista de provas".* Uma vez na página inicial, selecione o seu *username* (no canto superior direito) e carregue em *"Logout".* 

## Acesso à declaração de presença

Na página inicial, selecione o menu de acesso "As minhas Provas".

Nesse menu, selecione "Histórico" e na nova página, encontra as Provas de Conhecimento realizadas.

Carregue em 🗳 para descarregar a declaração de presença, na linha correspondente à Prova de Conhecimentos.

Título

Demonstração da Prova de Conhecimentos

*Nota:* A declaração de presença estará disponível 2 horas após a conclusão da Prova de Conhecimentos.

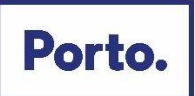

## **Outras informações**

#### Durante a realização da prova:

- Tem de manter a câmara e o microfone ligados;
- Não se pode ausentar;
- Não pode estar acompanhado, sendo a Prova de Conhecimentos de realização individual.
- A verificação de comportamentos desadequados e/ou fraudulentos determinam a anulação da prova.

#### Videovigilância

- A vigilância da prova é efetuada por via telemática;
- Os vigilantes podem entrar em contacto com os candidatos, quer através de microfone, quer via "Chat" disponível na plataforma, podendo fazê-lo individualmente ou, em simultâneo, com todos os candidatos.
- Os candidatos podem contactar o vigilante através do "Chat", sempre disponível durante a prova.

## Outros pedidos/ questões:

- Não serão esclarecidas quaisquer questões que se prendam com o conteúdo da prova;
- <u>Desistência da Prova de Conhecimentos</u>: O candidato deve escrever no "Chat": "Declaro que desisto da Prova de Conhecimentos no âmbito do procedimento concursal 202X-X".
- Todas as mensagens trocadas através do "Chat" são gravadas no sistema e associadas ao candidato

Para informações adicionais sobre as práticas de privacidade do Município do Porto ou contacto com o Encarregado de Proteção de Dados, consulte o nosso site em https://www.cmporto.pt/legal/politica-de-privacidade.

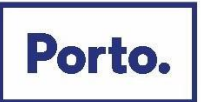

## **Requisitos do Sistema**

| Sistemas<br>Operativos        | <ul> <li><u>Windows:</u> 11 23H2 ou superior; 10 22H2 ou superior (excluindo versões<br/>beta)</li> </ul>                                                                                    |
|-------------------------------|----------------------------------------------------------------------------------------------------|
|                               | • macOS: Monterey (12.7.4) ou superior (excluindo versões beta)                                                                                                    |
|                               | <u>Android</u> : 12 ou superior (excluindo versões beta)                                                                                                    |
|                               | • <u>iPadOS</u> : 17.0                                                                                                    |
| Firewall                      | <ul> <li>Não realize a prova em ambientes com firewall empresarial (incluindo<br/>VPN). Caso necessário, informe o administrador de rede sobre os<br/>requisitos de configuração.</li> </ul> |
| Proxy                         | Não realize a prova com proxy ligado.                                                                                                    |
| Ecrã                          | • Resolução Mínima: 1024 x 768 em cores de 16 bits.                                                                                                    |
| Navegador da<br>Internet      | • Utilize as versões mais recentes do Microsoft Edge, Chrome ou Safari.                                                                                                    |
| Ligação à Internet            | Velocidade recomendada: 20 Mbps down/up.                                                                                                    |
|                               | Recomendação: Realizar testes numa rude com fios.                                                                                                    |
| Câmara                        | <ul> <li>Resolução Mínima: 640×480 at 10 fps (interna ou externa).</li> </ul>                                                                                                    |
| Áudio e Microfone             | <u>Windows:</u> Verifique se não estão em modo silencioso.                                                                                                    |
|                               | <ul> <li><u>Mac</u>: Dê permissões nas "Preferências do Sistema: Segurança e<br/>Privacidade" para Microfone, Câmara, Automação e Monitorização de<br/>entradas.</li> </ul>                  |
| Configurações do<br>Navegador | Permitir acesso à webcam e ao microfone.                                                                                                    |